# **Grandstream GXP**

GXP 110X, 1200, 140X, 1450, 2000, 2100, 2110, 2120 & 28X Admin Guide

|        | GRANDSTREAM         | GXP285  |   |
|--------|---------------------|---------|---|
|        | Friday, 3 February  | 1:22am  |   |
|        | NewCall Recall      |         |   |
|        |                     |         |   |
|        | TRANSFER CONF FLASH | MESSAGE |   |
|        |                     |         |   |
|        | 4 5 6               | MENU    |   |
|        |                     |         |   |
|        |                     | мите    |   |
| « HD » |                     |         | - |
|        |                     |         |   |
|        |                     |         |   |
|        |                     |         |   |
|        |                     |         |   |
|        |                     |         |   |
|        |                     |         |   |
|        |                     |         |   |
|        |                     |         |   |
| ~ 1    |                     |         |   |
| Sch    | MO@Ze®              |         |   |
| Schm   | ooze Com Inc.       |         |   |

## **Chapters**

Find the IP Address and MAC Address

- Set the Configuration Server
- Reset to Factory Defaults

## Find the IP Address and MAC Address

### **Quick Steps**

- 1. Select the "Menu" button.
- 2. Select Status.

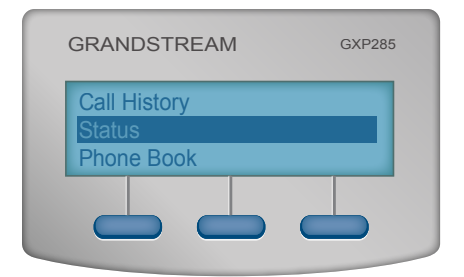

3. Scroll down until you see the IP address or Mac address.

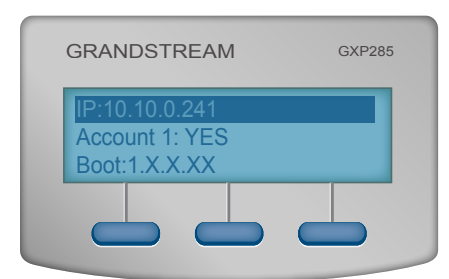

## Set the Configuration Server

#### **Quick Steps**

- 1. Find the IP address of the phone and open a web browser to the IP address.
- 2. Login with the phone admin password. Default factory password is admin

| Grandstream Device Configuration                         |
|----------------------------------------------------------|
| Password                                                 |
| Login                                                    |
| All Rights Reserved Grandstream Networks, Inc. 2006-2011 |

3. Click on the "Advanced Settings" option at the top.

| Grandstream Device Configuration                         |                                                                                                 |            |              |        |             |             |      |        |           |  |
|----------------------------------------------------------|-------------------------------------------------------------------------------------------------|------------|--------------|--------|-------------|-------------|------|--------|-----------|--|
| <u>STATUS</u>                                            | BASIC                                                                                           | SETTINGS   |              | D SETT |             | ROFILE 1    | PROF | ILE 2  | FXS PORTS |  |
| MAC Address:                                             | WAN                                                                                             | 00:00:00   | :00:00:00    | LAN    | - 00:00:00: | :00:00:00 ( | Devi | ce MA  | C)        |  |
| WAN IP Address:                                          | 10.10.                                                                                          | 0.241      |              |        |             |             |      |        |           |  |
| Product Model:                                           | HT-50                                                                                           | 02 V1.2A   |              |        |             |             |      |        |           |  |
| Software Version:                                        | Software Version: Program 1.0.7.6 Bootloader 1.0.0.15 Core 1.0.7.1 Base 1.0.7.6<br>CPE 1.0.1.19 |            |              |        |             |             |      |        |           |  |
| System Up Time:                                          | 09:06:                                                                                          | 40 up 7 da | ys           |        |             |             |      |        |           |  |
| PPPoE Link Up: Disabled                                  |                                                                                                 |            |              |        |             |             |      |        |           |  |
| NAT:                                                     |                                                                                                 |            |              |        |             |             |      |        |           |  |
| Port Status:                                             | Port                                                                                            | Hook       | Registration | DND    | Forward     | Busy Forv   | vard | Delaye | d Forward |  |
|                                                          | FXS 1                                                                                           | On Hook    | Registered   | No     |             |             |      |        |           |  |
|                                                          | FXS 2                                                                                           | On Hook    | Registered   | No     |             |             |      |        |           |  |
|                                                          |                                                                                                 |            |              |        |             |             |      |        |           |  |
| All Rights Reserved Grandstream Networks, Inc. 2006-2011 |                                                                                                 |            |              |        |             |             |      |        |           |  |

4. Define the Config server path to your PBX. Generally this would be the IP address such as 10.10.0.1, used in our example. Press the "Save" button at the bottom.

| Grandstream Device Configuration         |                                                                                                    |  |  |  |  |
|------------------------------------------|----------------------------------------------------------------------------------------------------|--|--|--|--|
| STATUS BASIC SETTINGS                    | ADVANCED SETTINGS PROFILE 1 PROFILE 2 FXS PORTS                                                                   |  |  |  |  |
| Admin Password:                          | [] (purposely not displayed for security protection)                                                              |  |  |  |  |
| Layer 3 QoS:                             | 12 [Diff-Serv or Precedence value)                                                                                |  |  |  |  |
| Layer 2 QoS:                             | 802.1Q/VLAN Tag   0   802.1p priority value   0   0   0     802.1p priority value (NATed traffic)   0   0   0   0 |  |  |  |  |
| STUN server is :                         | (URI or IP:port)                                                                                                  |  |  |  |  |
| Keep-alive Interval:                     | 20 (in seconds, default 20 seconds)                                                                               |  |  |  |  |
| Use STUN to detect network connectivity: | No Yes, total STUN response misses 1 to restart DHCP (mininum=3)                                                  |  |  |  |  |
| Firmware Upgrade and Provisioning:       | Upgrade Via 💿 TFTP 🔾 HTTP 🔿 HTTPS                                                                                 |  |  |  |  |
|                                          | Firmware Server Path: 10.10.0.1/grandstream/2                                                                     |  |  |  |  |
|                                          | Config Server Path: 10.10.0.1/                                                                                    |  |  |  |  |

## **Reset to Factory Defaults**

#### **Quick Steps**

- 1. Press the Menu button.
- 2. Scroll down to Config and select it by pressing the Menu button

| XP285 |
|-------|
|       |
|       |
|       |
|       |

3. Select down to Factory Reset and select it by pressing the Menu button.

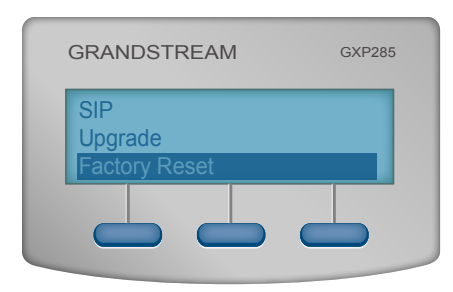

4. You will now need to enter the MAC address of the phone. It can be found on a label on the bottom of the phone.

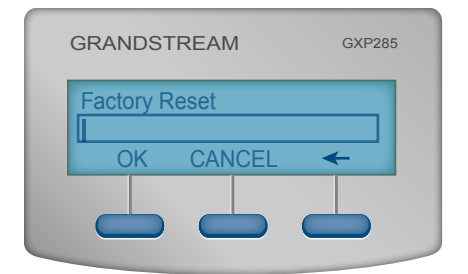

5. Press OK, the phone will now reboot and perform a factory reset.

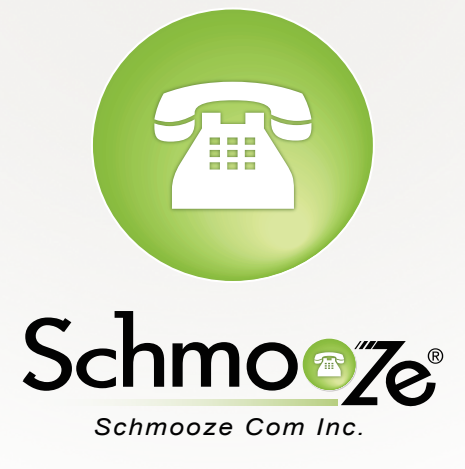

# (920) 886-8130

http://schmoozecom.com